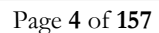

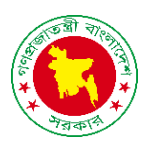

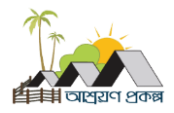

## সাই<u>ন ইন</u>

অ্যাডমিন লগইন করতে এই লিংকে ক্লিক করুন, <u>https://service.ashrayanpmo.gov.bd/admin/login</u> নিচের স্ক্রীন টি দেখতে পাবেন,

- আপনার ইমেইল টাইপ করুন।
- আপনার পাসওয়ার্ড টাইপ করুন।
- পাসওয়ার্ড দেখতে চাইলে ৩নং অপশনে ক্লিক করুন।
- পাসওয়ার্ড সেভ রাখতে ৪নং অপশনে ক্রিক করুন।
- 5. ক্যাপচা ম্যাথ অপশন
- ক্যাপচা ম্যাথ রিফ্রেশ অপশন, যদি অন্য ম্যাথ নিতে চান.
- ক্যাপচা ম্যাথ যোগফল, ইনপুট ৭নং ফিল্ডে দিন।
- ইমেইল, পাসওয়ার্ড, ক্যাপচা সঠিক ভাবে দেওয়ার পরে সাইন ইন বাটনে ক্লিক করুন।
- পাসওয়ার্ড ভুলে গেলে, নুতন করে পাসওয়ার্ড সেট করতে ৯নং অপশনে ক্লিক করুন।
- 10. হোম পেজে ফিরে যেতে ১০নং অপশনে ক্লিক করুন।
- 11. হেল্প ডেস্ক অপশন দেখতে ১১নং অপশনে ক্লিক করুন। হেল্প ডেস্কঅপশন গুলা দেখতে পাবেন।

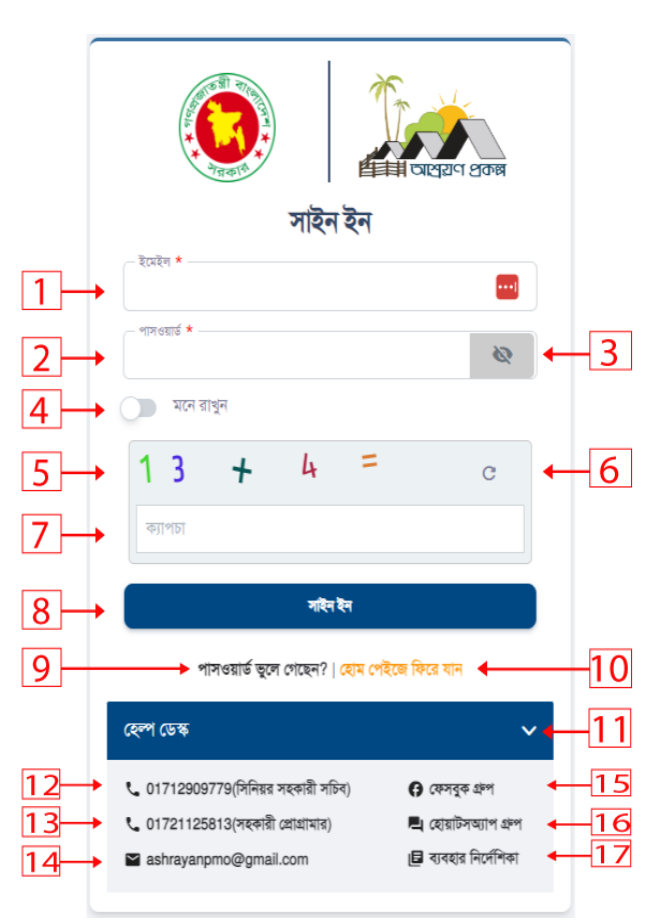

- 12. আশ্রয়ণ প্রকল্প সম্পর্কে জানতে ও বুঝতে ১২নং, ১৩নং এই মোবাইল নম্বরে কল করুন।
  - 13. আশ্রয়ণ প্রকল্প সম্পর্কে মতামত জানাতে, ও তথ্য ১৪নং অপশনে ইমেইলে মেইল করুন।
  - 14. আশ্রয়ণ প্রকল্প সম্পর্কে জানতে (১৫নং, ১৬নং) ফেসবুক গ্রুপ ও হোয়াটসঅ্যাপ গ্রুপ ভিজিট করুন।
  - 15. ব্যবহার নির্দেশিকা দেখতে ১৭নং অপশনে ক্লিক করুন। নিচের স্ক্রীনটি দেখতে পাবেন।

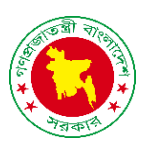

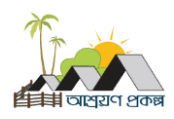

| No and Address of the second second s |                                      | अखरान शकन्न  | আশ্রয়ণ-<br>প্রধানমই | ২ প্রকম্প<br>ষ্বীর কার্যালয় |            |       |     |     |              |          |   |    |
|----------------------------------------------------------------------------------------------------|--------------------------------------|--------------|----------------------|------------------------------|------------|-------|-----|-----|--------------|----------|---|----|
| হোম                                                                                                    | কর্মকর্তাবৃন্দ                       | বদলে যাওয়ার | । গম্প               | উপকারভোগীর তালিকা            | গ্যালারি 🗸 | নোটিশ | খবর | প্র | াকলন ও নকঁশা | প্রকাশনা | Ŧ |    |
| <sup>হেম।</sup><br>ব্যাব                                                                                                    | য্যাবহার নির্দেশিকা<br>হার নির্দেশিব | াৰ           |                      |                              |            |       |     |     |              |          |   |    |
| প্রদর্শন                                                                                                    | 10 🗸 এন্ট্রি                         |              |                      |                              |            |       |     |     |              | সার্চ :  |   |    |
| বিষয়                                                                                                    | বস্তু                                |              |                      |                              |            |       |     | •   | ডাউনলোড      |          |   | \$ |
| EM                                                                                                    | AIL নির্দেশনা                        |              |                      |                              |            |       |     |     | Download     |          |   |    |
| SM                                                                                                    | S নির্দেশনা                          |              |                      |                              |            |       |     |     | Download     |          |   |    |
| অগ্রহ                                                                                                    | ণতি প্রতিবেদন নির্দে                 | শিশা         |                      |                              |            |       |     |     | Download     |          |   |    |
| অর্থ                                                                                                    | বরান্দ নির্দেশনা                     |              |                      |                              |            |       |     |     | Download     |          |   |    |

ব্যবহার নির্দেশিকা দেখতে এবং সংরক্ষণ করতে ডাউনলোড বাটনে ক্লিক করুন।

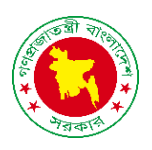

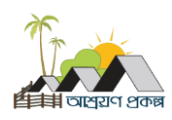

## সাইন ইন ব্রুটি নোটিফিকেশন

ভুল ইউজার ইমেইল, পাসওয়ার্ড এবং ক্যাপচা প্রদান করলে পাশের স্ক্রীনটি দেখতে পাবেন। এ ক্ষেত্রে সিস্টেমে প্রবেশ করার জন্য পুনরায় সঠিক ইউজার ইমেইল, পাসওয়ার্ড এবং ক্যাপচা প্রদান করতে হবে।

| র্ষ ইউজেরনেম পাসওয়ার্ড মিল নাই৷ ×<br>স্ফল্যার্শ বিনির্দ্বায়ণ প্রকল্প |
|------------------------------------------------------------------------|
| সাহন হন                                                                |
| admin@mail.com                                                         |
| ল পাসওয়ার্ড *                                                         |
| ·····                                                                  |
| া মনে রাখুন                                                            |
| 11 + 9 = c                                                             |
| ক্যাপচা                                                                |
| সাইন ইন                                                                |
| পাসওয়ার্ড ভূলে গেছেন?   হোম পেইজে ফিরে যান                            |
| হেন্প ডেন্ধ 💙                                                          |

|                                       | र्यात श्रकन्न |
|---------------------------------------|---------------|
| সাইন ইন                               |               |
| ইমেইল * —                             | 0             |
| আপনার ইমেইল দিন!                      |               |
| শাসওয়াড *                            | <b>\$</b>     |
| আপনার পাসওয়ার্ড দিন!                 |               |
| া মনে রাখুন                           |               |
| 13 + 4 =                              | C             |
| ক্যাপচা                               |               |
| ক্যাপচা দিন!                          |               |
| সাইন ইন                               |               |
| পাসওয়ার্ড ভুলে গেছেন?   হোম পেইজে যি | গরে যান       |
| হেন্স ডেস্ক                           | >             |

ইউজার ইমেইল, পাসওয়ার্ড এবং ক্যাপচা প্রদান না করে সাইন ইন বাটনে ক্লিক করলে পাশের স্ক্রীনটি দেখতে পাবেন। এ ক্ষেত্রে সিস্টেমে প্রবেশ করার জন্য পুনরায় সঠিক ইউজার ইমেইল, পাসওয়ার্ড এবং ক্যাপচা প্রদান করতে হবে।

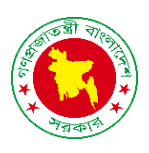

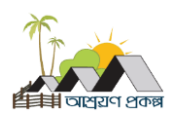

## পাসওয়ার্ড রিসেট

- 1. আপনার ইমেইল টাইপ করুন.
- ক্যাপচা ম্যাথ অপশন।
- ক্যাপচা ম্যাথ রিফ্রেশ অপশন, যদি অন্য ম্যাথ নিতে চান।
- ক্যাপচা ম্যাথ আউটপুট, ইনপুট এই ফিল্ডে।
- ইমেইল, ক্যাপচা সঠিক ভাবে দেওয়ার পরে পাসওয়ার্ড পরিবর্তনের লিংক পাঠান বাটনে ক্লিক করুন।
- সাইন ইন পেজে ফিরে যেতে ৬নং অপশনে ক্লিক করুন।

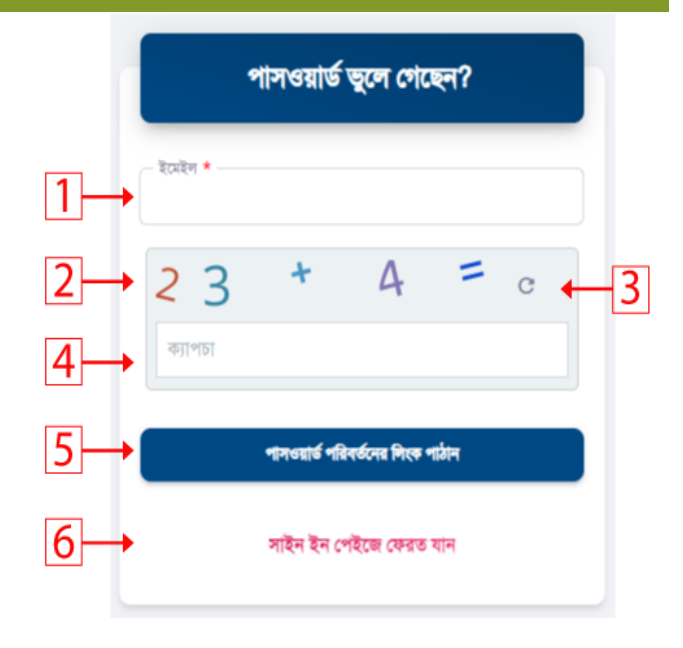

## পাসওয়ার্ড রিসেট ব্রুটি নোটিফিকেশন

ভুল ইউজার ইমেইল, ক্যাপচা প্রদান করলে পাশের স্ক্রীনটি দেখতে পাবেন। এ ক্ষেত্রে পাসওয়ার্ড পরিবর্তনের করতে পুনরায় সঠিক ইউজার ইমেইল, ক্যাপচা প্রদান করতে হবে।

| পাসওয়ার্ড ভুলে গেছেন?             |   |
|------------------------------------|---|
| ইমেইন *                            | ] |
| <sup>আবশ্যক!</sup><br>19 + 4 = c   |   |
| ন্যাপচা<br>This field is required. |   |
| পাসভয়ার্ড পরিবর্তনের লিংক গাঁঠান  |   |
| সাইন ইন পেইজে ফেরত যান             |   |

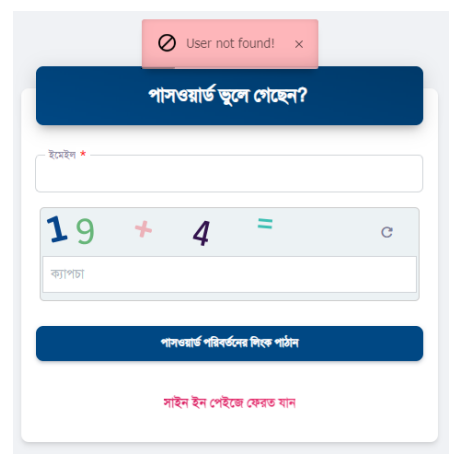

ইউজার ইমেইল, ক্যাপচা প্রদান না করে সাইন ইন বাটনে ক্লিক করলে পাশের স্ক্রীনটি দেখতে পাবেন। এ ক্ষেত্রে পাসওয়ার্ড পরিবর্তনের করতে পুনরায় সঠিক ইউজার ইমেইল, ক্যাপচা প্রদান করতে হবে।